# Getting started with ProSimPlus®

### Use Case 6: Define a parameter as an adjusted variable

Software & Services In Process Simulation

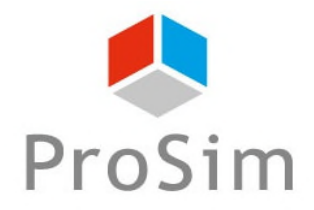

We guide You to efficiency

### Scripts of the module

#### 0. The simulation has to be run once at least

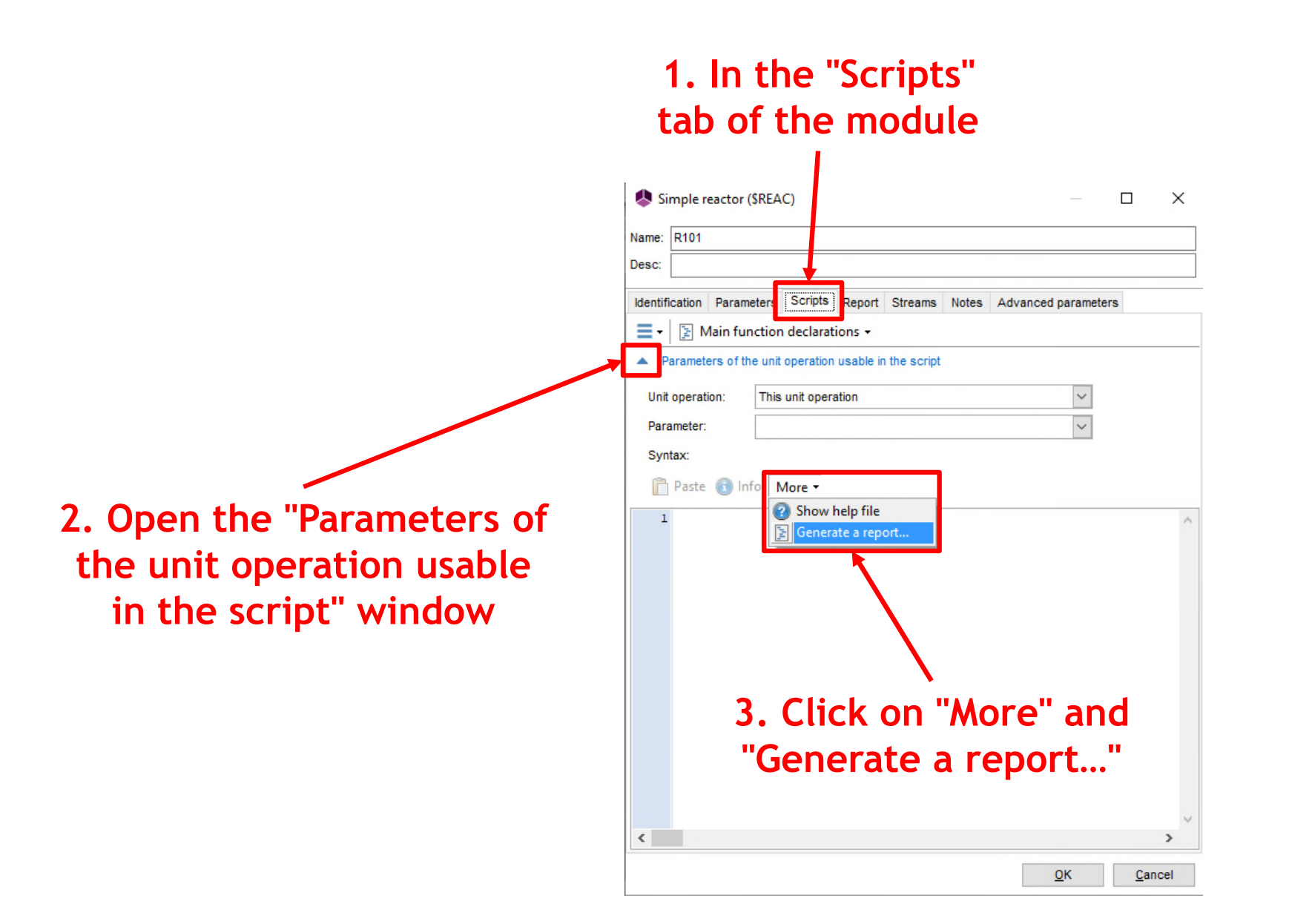

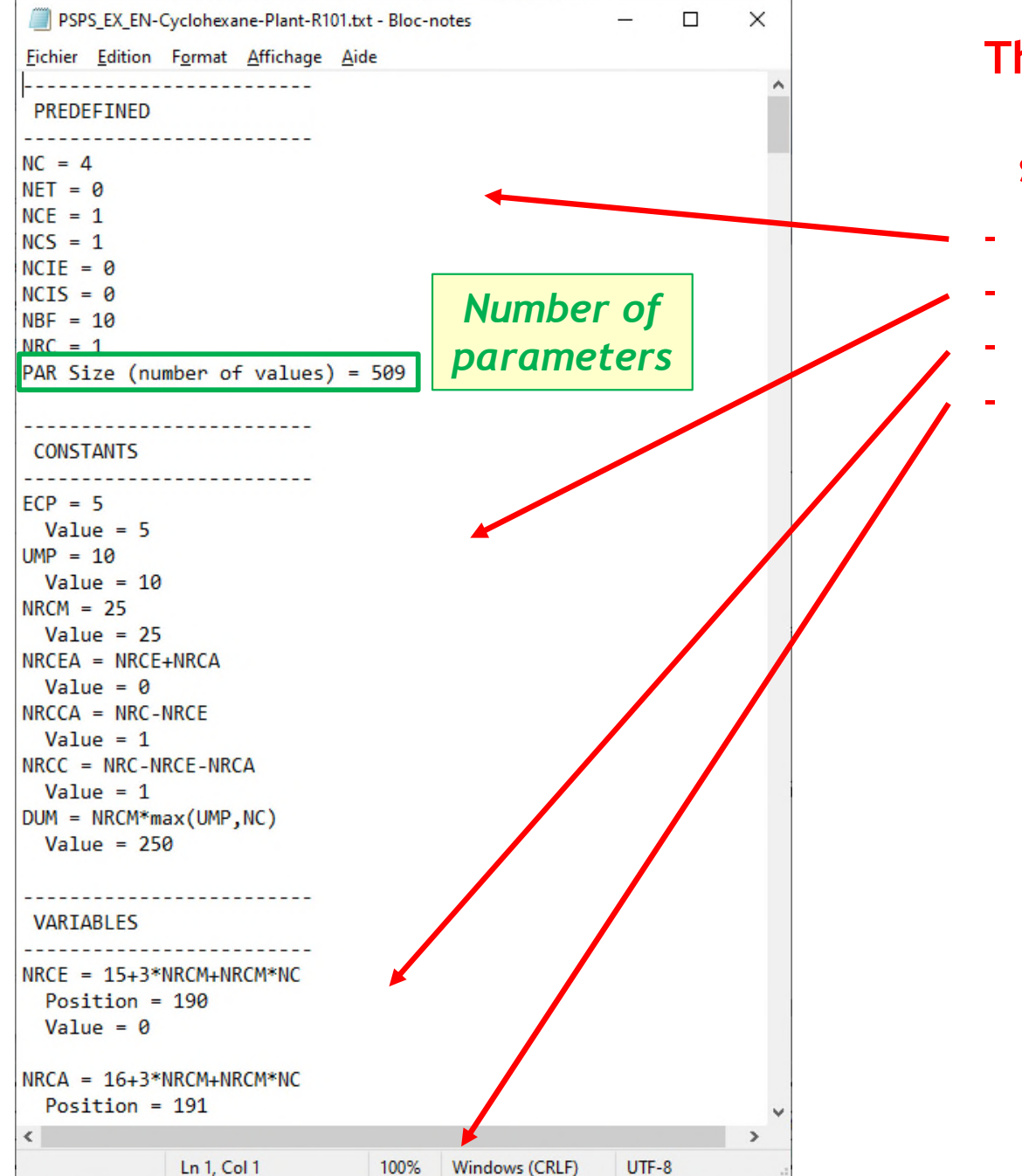

The text file (.txt) contains all parameters of the selected unit operation:

- Predefined
- Constants
- Variables
- Parameters

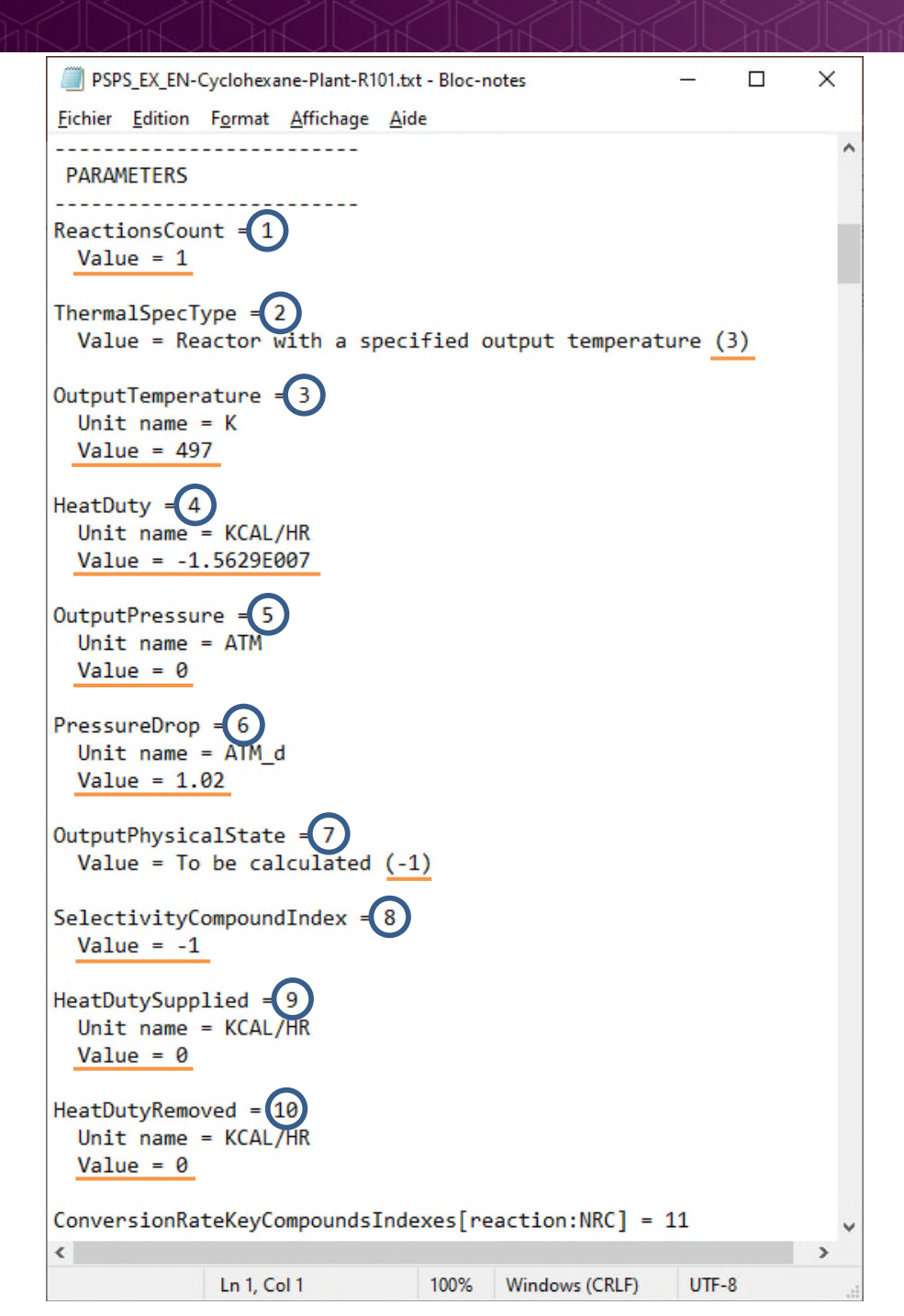

## Access to all parameters of the selected unit operation

i number of parameter(i)

Value of the parameter(i) in ProSim unit

| PSPS_EX_EN-Cyclohexane-Plant-R101.txt - Bloc-notes                                                                                                    | ×      |
|----------------------------------------------------------------------------------------------------|--------|
| HeatDutySupplied = 9<br>Unit name = KCAL/HR<br>Value = 0                                                                                                    | ^      |
| HeatDutyRemoved = 10<br>Unit name = KCAL/HR<br>Value = 0                                                                                                    |        |
| <pre>ConversionRateKeyCompoundsIndexes[reaction:NRC] = 11 First element position = 11 Element offset function = reaction Last element position = 11 Length = 1 Values : (1) = 3</pre> |        |
| ConversionRatios[reaction:NRC] = 11+NRCM<br>First element position = 36<br>Element offset function = reaction<br>Last element position = 36<br>Length = 1<br>Values :<br>(1) = 0.999  | -      |
| <pre>Selectivities[reaction:NRC] = 11+2*NRCM First element position = 61 Element offset function = reaction Last element position = 61 Length = 1 Values : (1) = -1</pre>             |        |
| <pre>StoichiometricCoefficients[compound:NC, reaction:NRC] = 11+3 First element position = 86 Element offset function = NC*reaction + compound Last element position = 89</pre>       | \$*NRC |
|                                                                                                    | ~      |

Search for the number of the desired parameter: e.g. Conversion ratio of a reaction in a simple reactor

In this case, the position of the conversion ratio of the first reaction in the parameter() array is: **36** 

In the current simulation, value of the conversion ratio of the first reaction is 0.999 (or 99.9 %)

| PSPS_EX_EN-                   | -Cyclohexane-Plant-R10   | 01.txt - Bloc-n | otes           | _     |   | < |
|-------------------------------|--------------------------|-----------------|----------------|-------|---|---|
| <u>Fichier</u> <u>Edition</u> | Format <u>A</u> ffichage | <u>A</u> ide    |                |       |   |   |
|                               |                          |                 |                |       |   | ^ |
| PAR ARRAY                     |                          |                 |                |       |   |   |
|                               |                          |                 |                |       |   |   |
| (001) = 1                     |                          |                 |                |       |   |   |
| (002) = 3                     | -                        |                 |                |       |   |   |
| (003) = 49                    | 9/                       |                 |                |       |   |   |
| (004) = -1                    | 1.5629E007               |                 |                |       |   |   |
| (005) = 0<br>(006) = 1        | 00                       |                 |                |       |   |   |
| (000) = 1.                    | .02                      |                 |                |       |   |   |
| (007) = -1                    | 1                        |                 |                |       |   |   |
| (009) = 0                     | L                        |                 |                |       |   |   |
| (000) = 0<br>(010) = 0        |                          |                 |                |       |   |   |
| (010) = 3                     |                          |                 |                |       |   |   |
| (012) = 0                     |                          |                 |                |       |   |   |
| (013) = 0                     |                          |                 |                |       |   |   |
| (014) = 0                     |                          |                 |                |       |   |   |
| (015) = 0                     |                          |                 |                |       |   |   |
| (016) = 0                     |                          |                 |                |       |   |   |
| (017) = 0                     |                          |                 |                |       |   |   |
| (018) = 0                     |                          |                 |                |       |   |   |
| (019) = 0                     |                          |                 |                |       |   |   |
| (020) = 0                     |                          |                 |                |       |   |   |
| (021) = 0                     |                          |                 |                |       |   |   |
| (022) = 0                     |                          |                 |                |       |   |   |
| (023) = 0                     |                          |                 |                |       |   |   |
| (024) = 0                     |                          |                 |                |       |   |   |
| (025) = 0                     |                          |                 |                |       |   |   |
| (026) = 0                     |                          |                 |                |       |   |   |
| (027) = 0                     |                          |                 |                |       |   |   |
| (020) - 0                     |                          |                 |                |       |   |   |
| (029) = 0<br>(030) = 0        |                          |                 |                |       |   |   |
| (030) = 0                     |                          |                 |                |       |   |   |
| (032) = 0                     |                          |                 |                |       |   |   |
| (033) = 0                     |                          |                 |                |       |   |   |
| (034) = 0                     |                          |                 |                |       |   |   |
| (035) = 0                     |                          |                 |                |       |   |   |
| (036) = 0.                    | .999                     |                 |                |       |   |   |
| (037) = 0                     |                          |                 |                |       |   | ~ |
| <                             |                          |                 |                |       | > |   |
|                               | Ln 1, Col 1              | 100%            | Windows (CRLF) | UTF-8 |   |   |

### This information can also be verified at the end of the text file in the "PAR ARRAY" section

### Information stream

To define such parameter that is not in the default dropdown list of an information stream as an adjusted variable coming from a SPEC module:

| Information stream (\$ISTR4)                                                                       | ×                                                                         |
|----------------------------------------------------------------------------------------------------|---------------------------------------------------------------------------|
| Name: Inf                                                                                          |                                                                           |
| Desc:                                                                                              |                                                                           |
| Identification Parameters Notes                                                                    |                                                                           |
| Information type to be emitted:                                                                    |                                                                           |
| Automatic                                                                                          |                                                                           |
| Information vector to be emitted will be automaticaly                                              |                                                                           |
| Start: 0 End: 0                                                                                    | 1. Select "Defined by its position in<br>the unit block's parameter zone" |
| Information type to be received:                                                                   | for the information type to be                                            |
| Defined by its position in the unit block's parameter                                              | received                                                                  |
| Supply here the first and the last locations of the information<br>stream to be received in "R101" | n                                                                         |
| Start: 36 End 36                                                                                   |                                                                           |
|                                                                                                    | 2. Enter the position<br>number found previously                          |
| <u>O</u> K <u>C</u> ance                                                                           |                                                                           |

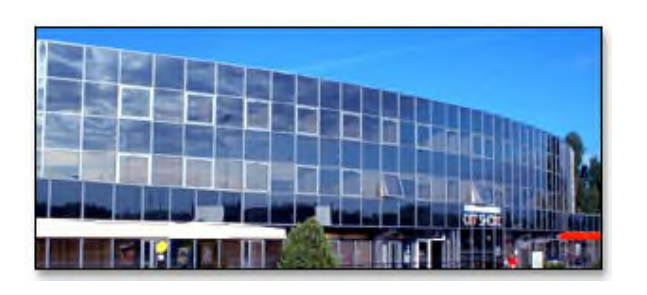

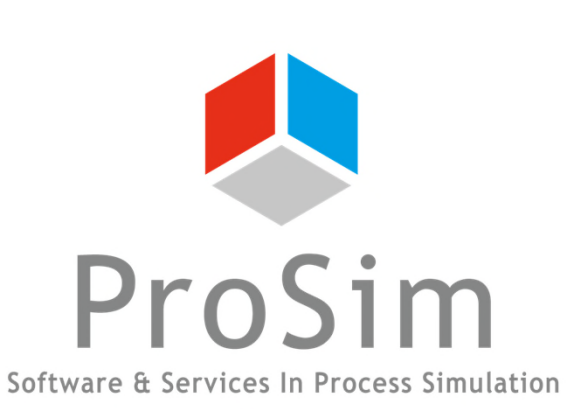

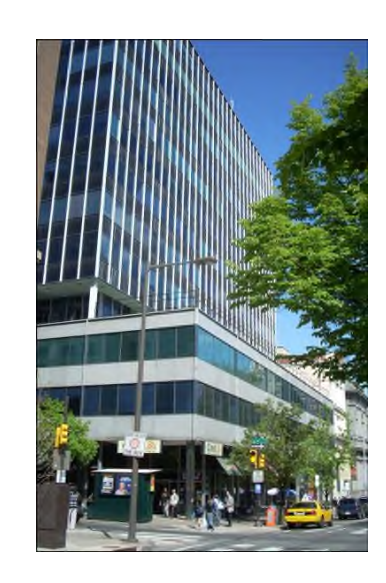

ProSim SA 51, rue Ampère Immeuble Stratège A F-31670 Labège France

**2**: +33 (0) 5 62 88 24 30

www.prosim.net info@prosim.net

ProSim, Inc. 325 Chestnut Street, Suite 800 Philadelphia, PA 19106 U.S.A.

**\*:** +1 215 600 3759